# How to Add The WIRE RSS Feed to Google Chrome (In 10 easy steps!)

- 1. Open Google Chrome.
- 2. Click this link (or copy and paste it) into Chrome: https://chrome.google.com/webstore/detail/rss-feedreader/pnjaodmkngahhkoihejjehlcdlnohgmp?hl=en
- 3. Click "+Add to Chrome" in the blue box.

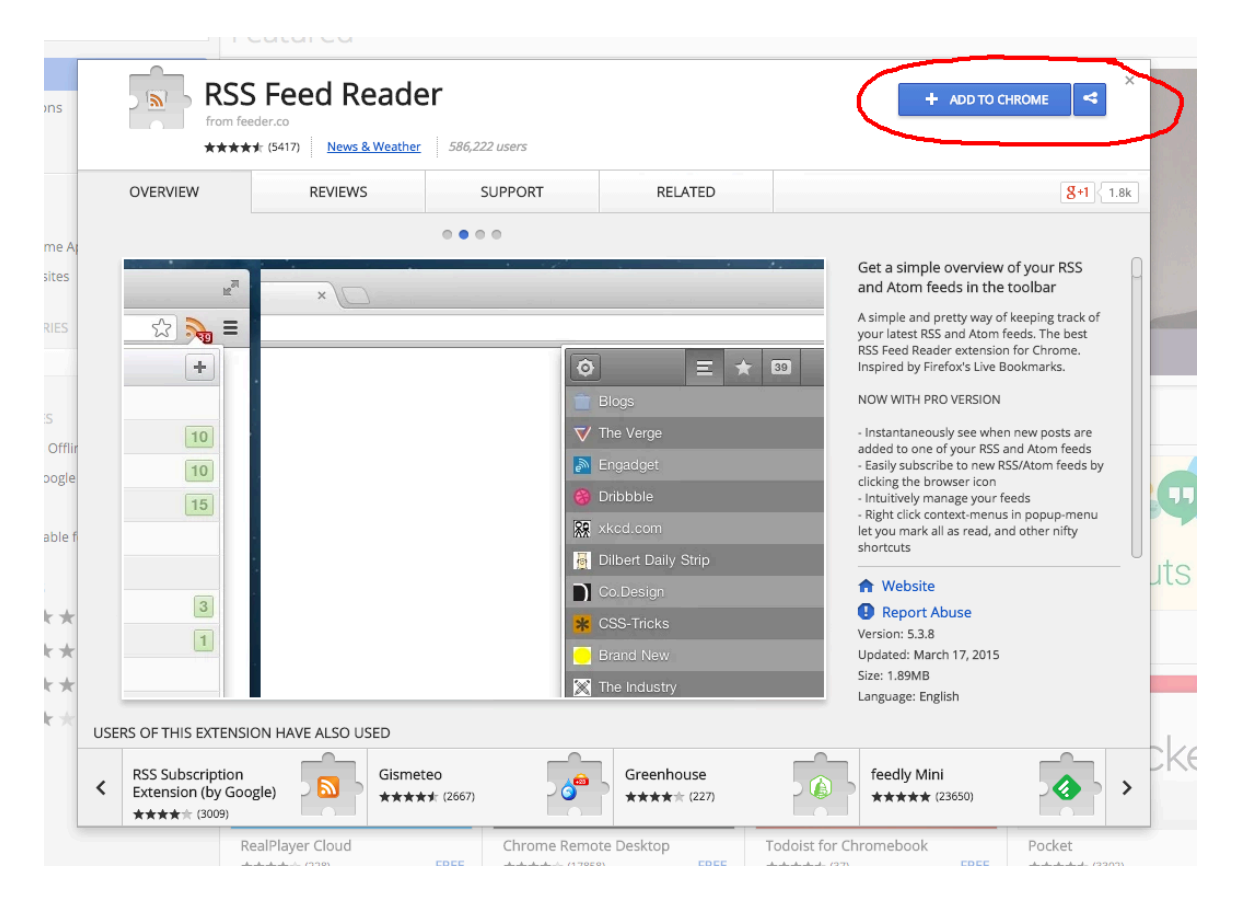

## 4. Click "Add"

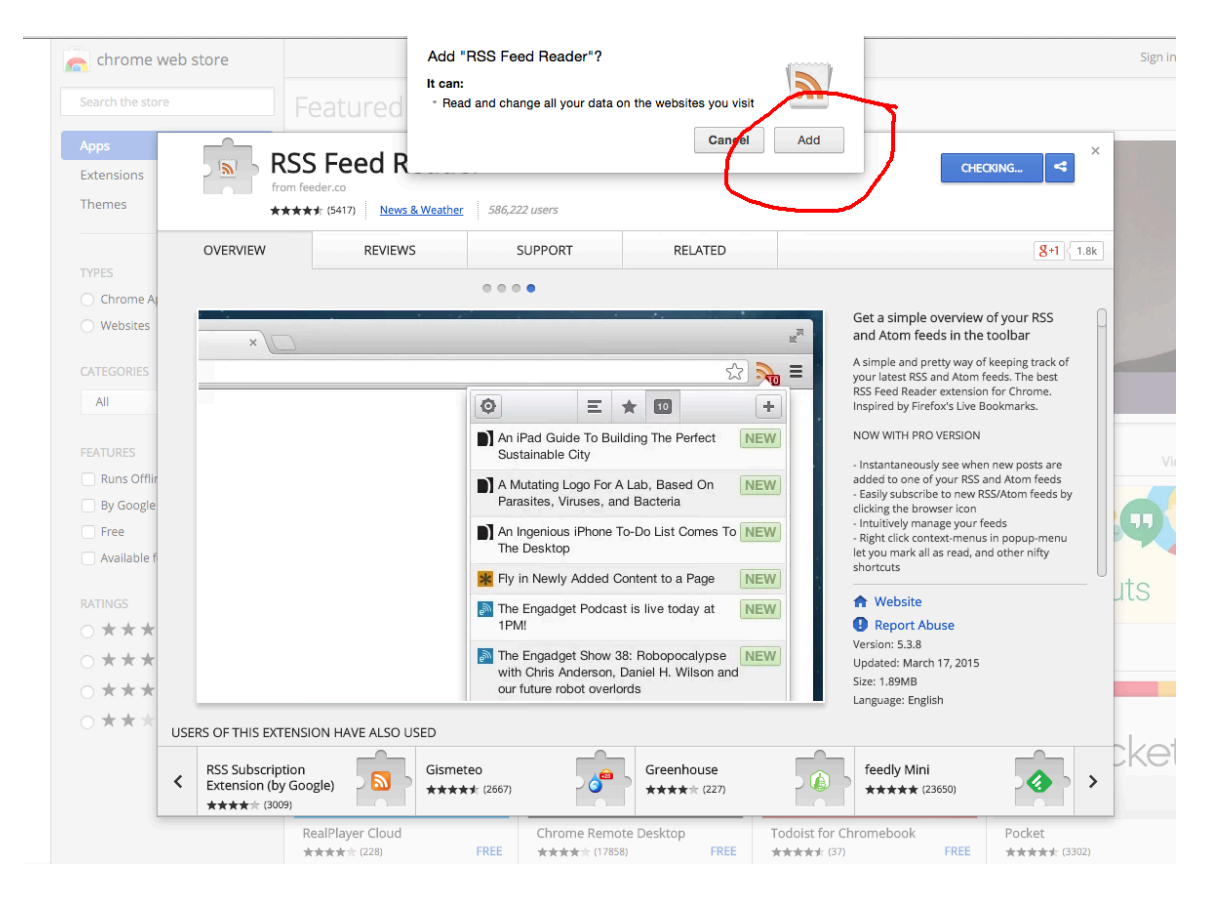

5. You'll see the RSS symbol in the top right-hand corner of your browser.

| mp/related?h | il=en                         |          |                                                     |                   | تر <u>م</u>                                                                                                    |
|--------------|-------------------------------|----------|-----------------------------------------------------|-------------------|----------------------------------------------------------------------------------------------------|
|              |                               |          | ADDED TO CH                                         | ROME              | RSS Feed Reader has been added to Chrome.<br>Use this extension by clicking on this icon.<br>Manage your extensions by clicking Extensions in<br>the Window menu.<br>Sign in to Chrome to get this extension, your<br>history, and other Chrome settings on all your |
| PORT         | RELATED                       |          |                                                     | <b>8+1</b> (1.8k) |                                                                                                    |
| or 🔊         | RSS Alert                     | <b>a</b> | RSS Subscription<br>Extension, Reader<br>★★★★★ (22) |                   |                                                                                                    |
| g            | BBC Radio Tuner<br>★★★★★ (86) |          | Weather Aware<br>★★★★★ (286)                        |                   | View all                                                                                                    |

 In a new tab, go to The WIRE home page: <u>http://atwestern.typepad.com/the\_wire/</u> Click "Subscribe to this blog's feed".

# The WIRE See also: Graduate and Postdoctoral Studies | Weblogs at Western | Western News

#### About

Your one-stop online

deadlines, current

events, innovative

many exciting

you as a Western

graduate student, postdoctoral scholar,

member.

Policy

We welcome all

training, and more to

help you navigate the

opportunities available to

faculty member, or staff

**Acceptable Use** 

constructive comments to the weblogs hosted by

destination for upcoming

### The Wire - March 26, 2015

#### March 24, 2015

#### Speaker Series: BEING A LEADER TOWARDS THE CHANGE YOU WANT TO SEE

# Department of French Studies

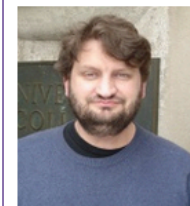

Western Professor David Heap, professor of linguistics and renowned peace and social-justice activist, will be speaking tomorrow Wednesday, March 25 at 1:30 p.m. in IGAB 1N05. Dr. Heap's talk is entitled, *Being a Leader Towards the Change You Want to* 

See - On and Off Campus.

The Scholars to Leaders Series is a unique initiative of the School of Graduate and Postdoctoral Studies

# Western 🐼

## Speaker Series: BEING A

LEADER TOWARDS THE CHANGE YOU WANT TO SEE Excellent Photograph = \$50! Enhance Your Graduate

Experience -- Become a TA Instructor!

Migration and Ethnic Relations 2015 Graduate Student Conference

International Students: Remember to Renew Your Study Permits!

Application to Graduate Thesis Defense Only (TDO) Status

Changes of Registration for Summer Term

Unlock the Mysteries of Your Thesis Examination — Your Second (and Final) Chance this Semester!

Health Sciences 3MT Registration Deadline: Wednesday, March 18

Subscribe to this blog's feed

#### Calendars

6

School of Graduate and Postdoctoral Studies Calendar of Events

Teaching Support Centre

7. You'll see a screen full of web coding. Your RSS icon in the top right corner will have a green "+" sign appear.

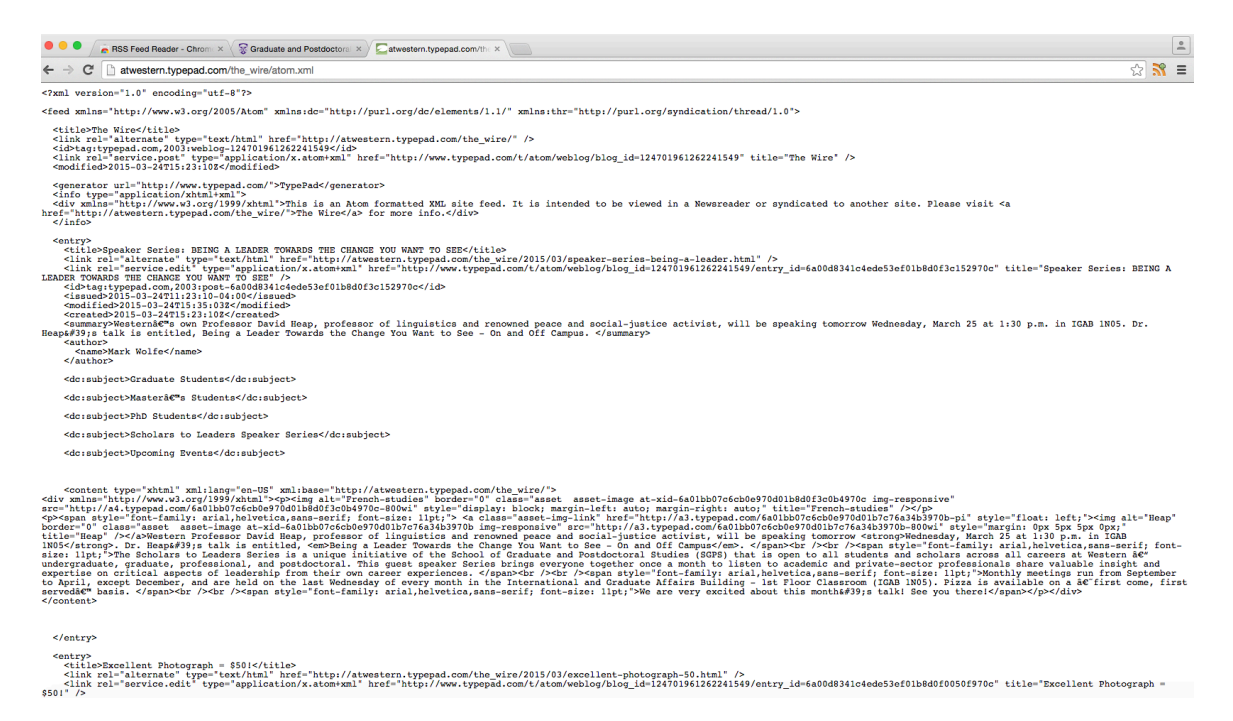

8. Click the RSS symbol. You'll see a box open up with "Click here to add feeds". Click the "+" symbol with the superscript "1".

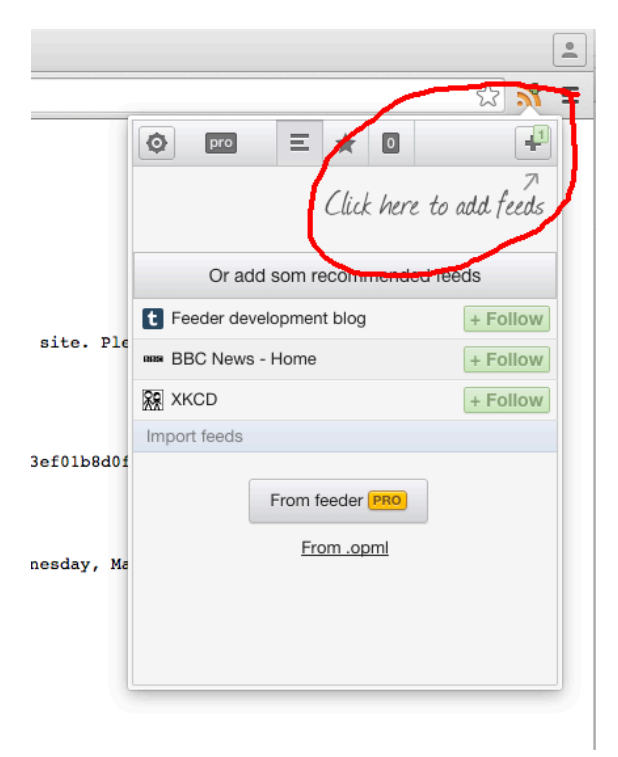

9. Click the green "Follow" button. It will change to "Following". Then click the "x" to the left of "Add new feed or folder".

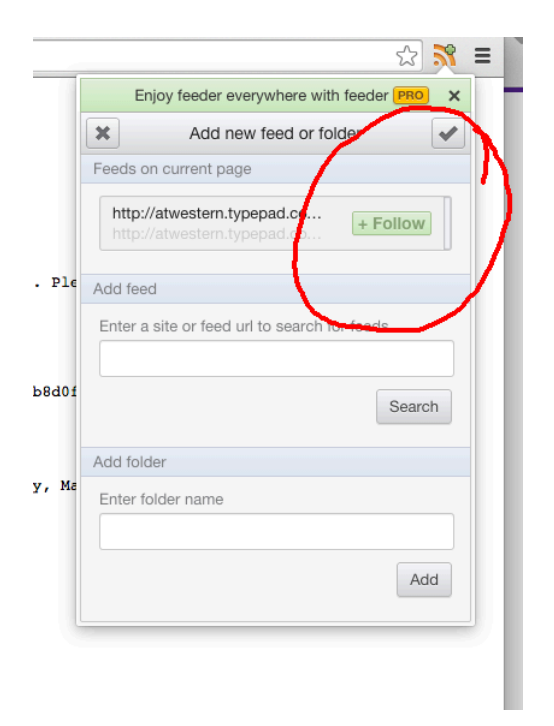

Your RSS feed will now show The WIRE.

|          |                                                           |             |             | ি 🕺       | Ξ |
|----------|-----------------------------------------------------------|-------------|-------------|-----------|---|
|          | Enjoy feed                                                | er everywhe | re with fee | der PRO 🗙 |   |
| Q        |                                                           | Ξ *         | 0           | -         |   |
|          | The Wire                                                  |             |             |           |   |
|          |                                                           | ノ           |             |           |   |
|          |                                                           |             |             |           |   |
| . Please | visit <a< td=""><td></td><td></td><td></td><td></td></a<> |             |             |           |   |
|          |                                                           |             |             |           |   |

10. Click on "The WIRE" and it will expand the box to show the latest posts. You can toggle your feed view on and off by simply clicking the RSS feed icon.

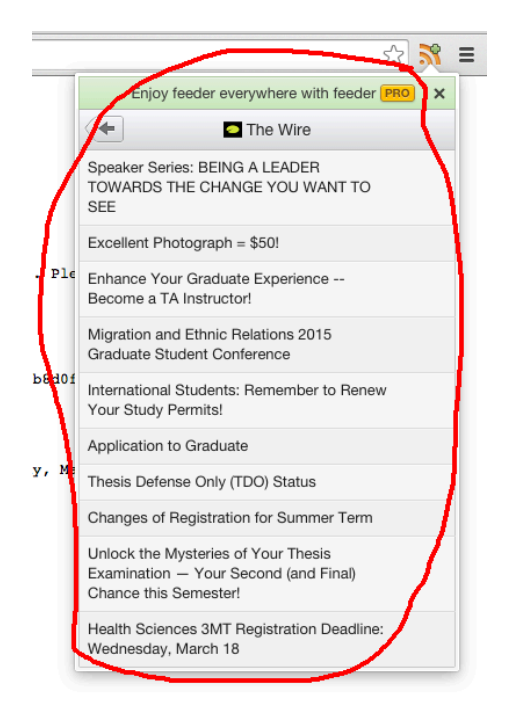

You can also follow this process to add any RSS feed to your Chrome browser!